# MBH Direct Bank (korábban MKB) manuális frissítése az MBH Bank honlapjáról

Tisztelt Ügyfelünk!

A Direct Bank (korábban MKB) ügyfélprogram manuális frissítésére abban az esetben van szükség, ha a telepített program nem töltötte le a működéshez szükséges új tanúsítványokat, ezért elindítását követően nem tud kapcsolódni a bank szerverére.

Amennyiben a kapcsolódási problémát a lejárt tanúsítvány okozza, abban az esetben a programot manuálisan, a telepítőcsomaggal szükséges frissíteni, amely folyamat során a tanúsítványok is frissítésre kerülnek. A frissítés által az ügyfélprogram ismét alkalmas lesz a banki szerverhez történő kapcsolódásra.

## A program letöltése

A Direct Bank (korábban MKB) legfrissebb telepítőcsomagját az program információs oldalán található "Kapcsolódó anyagok" modul, azon belül pedig a "Letöltés" menüpont tartalmazza. Kérjük, hogy nyissa meg az információs oldalt, majd töltse le a kívánt telepítőcsomagot:

https://www.mbhbank.hu/vallalatok/uzleti/vallalatoknak/elektronikus-bankiszolgaltatasok/pcbankar

# Kapcsolódó anyagok

| Letöltések                                                                              |   |                                                                                                  | ^ |
|-----------------------------------------------------------------------------------------|---|--------------------------------------------------------------------------------------------------|---|
| Gyakori kérdések                                                                        | • | Felhasználói kézikönyv                                                                           |   |
| Kondíciók                                                                               | • | Üzletszabályzat                                                                                  |   |
| Direct Bank telepítő                                                                    | • | Direct Bank Demo Telepítő                                                                        |   |
| Direct Bank Light telepítő                                                              | • | Direct Bank Light Demo telepítő                                                                  |   |
| • E-Token telepítő (32 bites)                                                           | • | E-Token telepítő (64 bites)                                                                      |   |
| <ul> <li>Saját számlák közötti azonnali devizakonverziós megbízás bemutatása</li> </ul> | • | Direct Bank (korábban MKB); Vállalati Netbank (korábban MKB) Export -<br>import formátumok – 101 |   |
| • Partnersablon exportálása az MBH Vállalati Netbankból az MBH Direct Bankba            |   |                                                                                                  |   |

### Fontos!

Az új tanúsítványt tartalmazó telepítőcsomagok 2024.04.29. 21:00 órától lesznek elérhetőek a weboldalon!

A telepítőcsomagok eltérőek, a Direct Bank és Direct Bank Light szolgáltatáshoz különböző állományok tartoznak:

- Amennyiben Ön eddig a **Direct Bank** programot használja, abban az esetben a **Direct Bank telepítő** csomagot szükséges letöltenie
- Amennyiben Ön eddig a **Direct Bank Light** programot használta, abban az esetben a **Direct Bank Light telepítő** csomagot szükséges letöltenie.

## A program telepítése

 A letöltést követően kérjük, indítsa el a telepítő EXE állományát (mbh\_directbank\_korabban\_mkb-7.00-0813.exe), ezt követően a szolgáltatás telepítője elindul és az alábbi kezdőképernyő kerül megjelenítésre<sup>1</sup>:

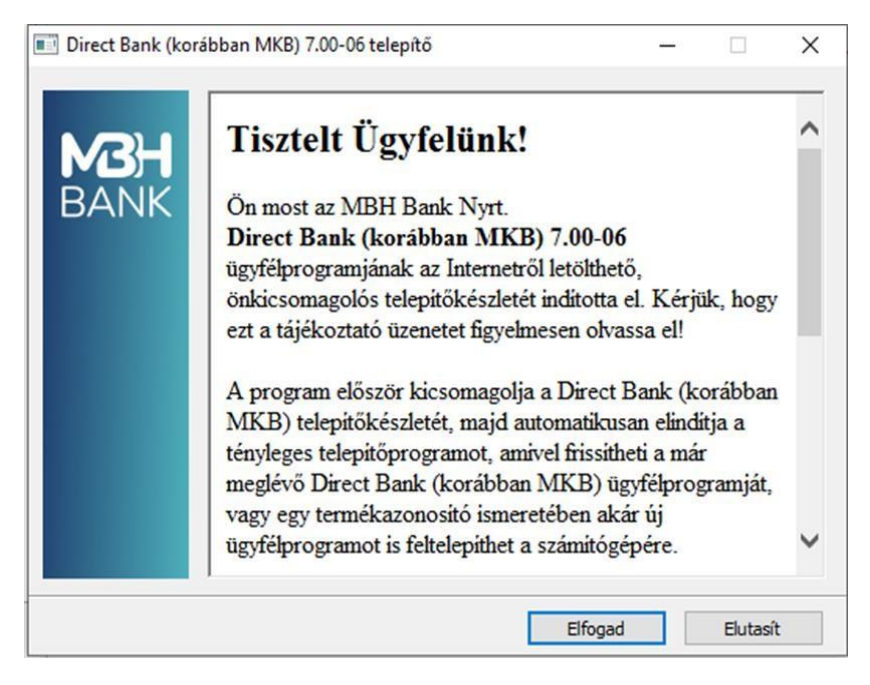

2) Kérjük, kattintson az "Elfogad" gombra, amelyet követően elindul a tömörített állomány kicsomagolása:

| MBH<br>Bank | Fájlok kicsomagolása az ideiglenes mappába<br>Kicsomagolás a következőből: pcbankar-7.00-06(3).exe<br>I |
|-------------|----------------------------------------------------------------------------------------------------|
|             | j<br>Kicsomagolás: disk1\ib\history.fl_                                                                 |
|             | Telepítve                                                                                               |
|             | Szünet Mégse                                                                                            |

<sup>&</sup>lt;sup>1</sup> Direct Bank Light (korábban MKB) program esetében a telepítő szövegezése minimálisan eltérhet)

3) Sikeres kicsomagolást követően lehetősége van dönteni, hogy új programot telepítene-e vagy meglévő programját szeretné frissíteni. Ez esetben, kérjük, hogy a "Program frissítése" pontot jelölje be, majd kattintson a "Tovább" gombra.

| Telepítő program - MBH Bank Nyrt.                                                                                                    |                        |
|----------------------------------------------------------------------------------------------------|------------------------|
| Direct Bank (korábban MKB)<br>telepítő                                                                                                    | Ċ                      |
| Ez a program telepíti a Direct Bank (korábban MKB) pr<br>Ön számítógépére. Kérem, hogy lépjen ki minden ma<br>programból, mielőtt továbblépne. | rogramot az<br>ás futó |
| Language/Sprache/Nyelvválasztás                                                                                                    |                        |
| Magyar 🔹                                                                                                    |                        |
| 🔿 Új program telepítése                                                                                                    |                        |
| Program frissítése                                                                                                    |                        |
|                                                                                                    |                        |
|                                                                                                    |                        |
| Tovább                                                                                                    | Mégsem                 |

4) A következő lépésben kérjük, adja meg a korábban telepített program telepítési könyvtárát.

Korábban telepített program esetén ennek a program telepítési mappájának a neve "pcbankar" volt, ezért kérjük, hogy győződjön meg róla, hogy megfelelő könyvtár van-e kiválasztva a frissítéshez.

| Telepítő program - MBH Bank Nyrt.                                                                                                    | Telepító program - MBH Bank Nyrt.                                                                                                    |
|----------------------------------------------------------------------------------------------------|----------------------------------------------------------------------------------------------------|
| Direct Bank (korábban MKB)<br>telepítő                                                                                                    | Direct Bank (korábban MKB) telepítő                                                                                                    |
| Az alábbi mappában található Direct Bank (korábban MKB) program<br>fog frissülni. Ha másik programot szeretne frissíteni, kattintson a<br>Tallózás gombra a kívánt mappa kiválasztásához. | Az alábbi mappában található Direct Bank (korábban MKB) program<br>fog frissülni. Ha másik programot szeretne frissíteni, kattintson a<br>Tallózás gombra a kívánt mappa kiválasztásához.                                                                                                    |
| Célkönyvtár (A program telepítési könyvtára)<br>c:\directbank<br>Tallózás                                                                                                    | Célkönyvtár (<br>C:\directbai Selepító Selepító Se |
|                                                                                                    | OK                                                                                                    |
| Vissza Tovább Mégsem                                                                                                    | Vissza Tovább Mégsem                                                                                                    |

Annak érdekében, hogy a frissítés során ezt a hibát elkerülje, a Célkönyvtár kijelölésekor azt a könyvtárat kell tallóznia, ahova a programot telepítette a legelső alkalommal.

| Telepítő program - MBH Bank Nyrt.                                                                                                    |  |  |  |
|----------------------------------------------------------------------------------------------------|--|--|--|
| Direct Bank (korábban MKB) telepítő                                                                                                    |  |  |  |
| Az alábbi mappában található Direct Bank (korábban MKB) program<br>fog frissülni. Ha másik programot szeretne frissíteni, kattintson a<br>Tallózás gombra a kívánt mappa kiválasztásához. |  |  |  |
| Célkönyvtár (A program telepítési könyvtára)                                                                                                    |  |  |  |
| c:\pcbankar                                                                                                    |  |  |  |
| Tallózás                                                                                                    |  |  |  |
|                                                                                                    |  |  |  |
|                                                                                                    |  |  |  |
|                                                                                                    |  |  |  |
|                                                                                                    |  |  |  |
| Vissza Tovább Mégsem                                                                                                    |  |  |  |

#### Fontos!

A program telepítőkönyvtára eltérhet a példában szereplő elérési útvonaltól.

Amennyiben nem ismeri a program telepítési könyvtárát, javasoljuk, hogy kattintson jobb egérgommbal a programot indító azon parancsikonra, mellyel korábban indította az alkalmazást, majd a megjelenő listából kérjük, hogy válassza ki a Tulajdonságok menüpont. Az így megnyíló ablakban a Cél mező értékében láthatja a program telepítési könyvtárának pontos elérési útvonalát.

A frissítés telepítéséhez kizárólag a *pcbankar* vagy *directbank* könyvtár útvonalára van szükség! A program főkönyvtárának elnevezése attól függően eltérhet, hogy 2023. május 1. előtt vagy után telepítette az alkalmazást.

| 规 Direct Bank - tulajdonságok                              | ×            | 💭 Direct Bank - D | lirect Bank (korábba               | n MKB)4 - tulajdonság | ok X          |
|------------------------------------------------------------|--------------|-------------------|------------------------------------|-----------------------|---------------|
| Altalános Parancsikon Kompatibilitás Biztonság Részletek B | Bőző verziók | Altalános Parance | ikon Kompatibilitás                | Biztonság Részletek   | Előző verziók |
| Direct Bank                                                |              | Direc             | t Bank - Direct Bank               | (korábban MKB)4       | _             |
| Cél típusa: Alkalmazás                                     |              | Céltípusa: A      | lkalmazás                          |                       |               |
| Cél helye: bin32                                           |              | Cél helye:        | bin32                              |                       |               |
| Cél: Cibin32\electra.exe                                   |              | Cél:              | C:\directbank <mark>\</mark> bin32 | \electra.exe          |               |
| Indítás helye: c:\pcbankar_work                            | ]            | Indítás helye:    | c:\12\mbh                          |                       |               |
| Billentyűparancs: Nincs                                    | ]            | Billentyűparancs: | Nincs                              |                       |               |
| Futtatás: Normál ablak ~                                   |              | Futtatás:         | Normál ablak                       | `                     | ~             |
| Megjegyzés: Direct Bank - Direct Bank (korábban MKB)2      | ]            | Megjegyzés:       | Direct Bank - Direct               | Bank (korábban MKB)4  |               |
| Fájl helyének megnyitása Ikoncsere Speciális               |              | Fájl helyének me  | gnyitása Ikoncse                   | re Speciális          |               |
|                                                            |              |                   |                                    |                       |               |
|                                                            |              |                   |                                    |                       |               |
|                                                            |              |                   |                                    |                       |               |
|                                                            |              |                   |                                    |                       |               |
| OK Mégse                                                   | Alkalmaz     |                   | C                                  | K Mégse               | Alkalmaz      |

5) A helyes könyvtárútvonal tallózását vagy bemásolását követően kérjük, kattintson a Tovább gombra, amellyel elindítja a frissítés telepítésének folyamatát.

| Direct Bank (korabban MKB)<br>telepítő                                                                                                    | 6                                                                          |
|----------------------------------------------------------------------------------------------------|----------------------------------------------------------------------------|
| A felújítás befejeződött.                                                                                                    |                                                                            |
| Részletek Fájl telepítése: c:\adatok\pcb1\pcbankar\help\ger\mbq<br>Fájl telepítése: c:\adatok\pcb1\pcbankar\help\ger\mbq<br>Fájl telepítése: c:\adatok\pcb1\pcbankar\help\ger\mbq<br>Fájl telepítése: c:\adatok\pcb1\pcbankar\help\ger\mbq<br>Fájl telepítése: c:\adatok\pcb1\pcbankar\help\ger\mbq<br>Fájl telepítése: c:\adatok\pcb1\pcbankar\help\ger\mbq<br>Fájl telepítése: c:\adatok\pcb1\pcbankar\help\ger\mbq<br>Fájl telepítése: c:\adatok\pcb1\pcbankar\help\ger\mbq | mu1.jpg<br>mu2.jpg<br>mu3.jpg<br>mu4.jpg<br>mu5.jpg<br>mu6.jpg<br>ido1.jpg |
| A felújítás befejeződött.                                                                                                    |                                                                            |

6) A befejezés gomb megnyomásával a frissítés lezárul, ezt követően pedig az eddig használt parancsikonnal indíthatja a Direct Bank (korábban MKB) alkalmazás legfrissebb verzióját.

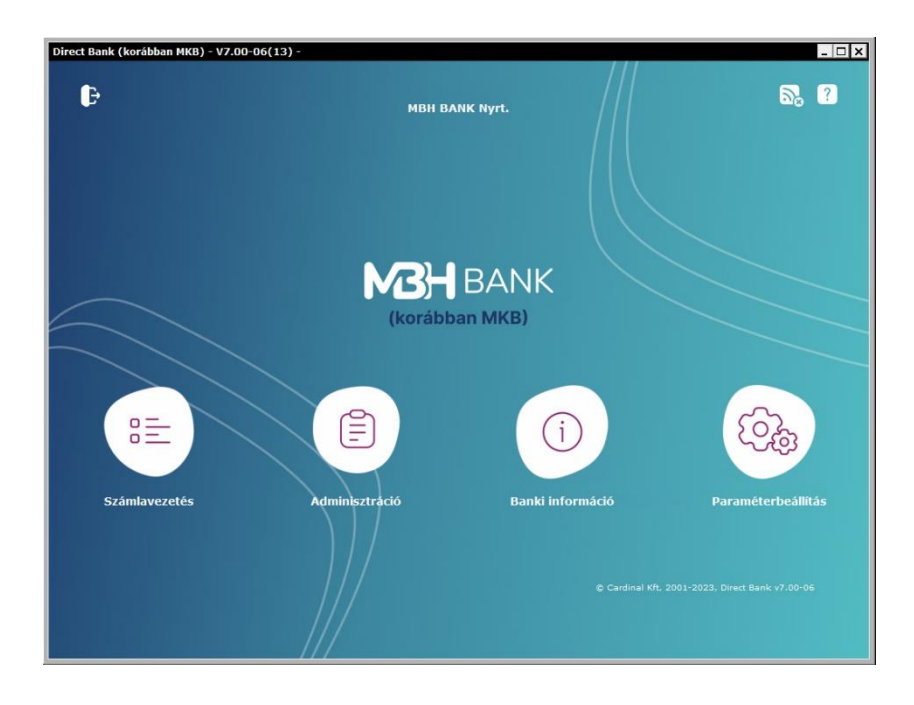

7) Az első bejelentkezés során a program jelezni fogja, hogy a központi szerver tanúsítványát tartalmazó fájl megváltozott. Kérjük, hogy kattintson az "Elfogad" gombra.

| Direct Bank (korábban MKB) - V7.00-08(13) - 60398 |                                                                                                    |                                                                                 |                                     |  |  |
|---------------------------------------------------|----------------------------------------------------------------------------------------------------|---------------------------------------------------------------------------------|-------------------------------------|--|--|
| ₽                                                 | мвн в/                                                                                                    | ANK NYTL.                                                                       | 5, 7                                |  |  |
|                                                   | Bej <mark>í</mark> Új tanúsítvány bejegyzése                                                                   | ××                                                                              |                                     |  |  |
|                                                   | A központi szerver tanúsítványát<br>ellenőrizze le, hogy az új tanúsítvá                                       | tartalmazó fáji megváltozott. Kérem<br>iny biztosan a banktól származik-e!      |                                     |  |  |
|                                                   | Ha elfogadja a tanúsítványt, akkor<br>tekinti érvényeznek, és ennek seg<br>szerver megbízhatóságát.            | ra továbbiakban a program ezt<br>jítzégével fogja ellenőrizni a központi        |                                     |  |  |
|                                                   | Ha mégsem biztos a tanúsítvány e<br>utasítsa el az új tanúsítvány bejeg<br>kérem, hívja fel a bank ügyfélszolg | sredetében, akkor mindenképpen<br>vyzését, majd további segítségért<br>jálatáti | ~                                   |  |  |
|                                                   | Elfogadja az új tanúsítványt?                                                                                  | Tanúsítvány                                                                     | 2040                                |  |  |
| Számlavezetés                                     | Adminisztráció                                                                                                 | Ellogad Elutasit t.<br>Banki információ                                         | Paraméterbeállítás                  |  |  |
|                                                   |                                                                                                    | © Cardinal X                                                                    | ft, 2001-2023, Direct Bank v7.00-08 |  |  |

8) A program tanúsítványa frissítésre került, nincs további teendője, az ügyfélprogram az eddig megszokottak szerint használatba vehető.

| Direct Bank (korábban MKB) - V7.00-0 | 8(13) - 60398                                                                                                    | _ 🗆 ×                                                                                                    |
|--------------------------------------|----------------------------------------------------------------------------------------------------|----------------------------------------------------------------------------------------------------|
| B                                    | MBH BANK Nyrt.                                                                                                    | <b>5</b> , 2                                                                                                    |
|                                      | Bejelentkezés a bank szerverére                                                                                                    |                                                                                                    |
|                                      | LOGIN<br>HOST READY<br>Szever autentikáci<br>MOST NAME: MBH BANK Nyrt.<br>A felhasználó előző bejelentkezése: 2024/04/30 06:52:59<br>A BEJELENTKEZÉS IDBE: 2024/04/30 06:53:18<br>A bejelentkezés befejeződött. | Copposed in the second second |
| Számlavezetés                        | Adminisztráció Banki információ                                                                                                    | Paraméterbeállítás                                                                                                    |
|                                      |                                                                                                    | 101-2023, Direct Bank v7,00-08                                                                                                    |

Amennyiben hibát tapasztal vagy további információra van szüksége a frissítéssel kapcsolatban, kérjük, hívja a Telebankot a 06 80 350 350-es telefonszámon.

# Manual upgrade of MBH Direct Bank (previously: MKB) from MBH Bank's website

Dear Customer,

The Direct Bank (previously: MKB) customer program needs to be manually upgraded if the program installed on your device has not downloaded the new certificates required for operation, as a consequence of which it cannot connect to the bank's server after it has been started.

If the connection problem is caused by the expiry of the certificate, the program needs to be upgraded manually with the installation package during which process the certificates are also upgraded. Upgrading will render the customer program suitable again for connecting to the bank's server.

### Downloading the program

The latest installation package is contained in the "Download" ("Letöltés") menu in the "Related materials" ("Kapcsolódó anyagok") module on the program's information page. Please open the information page and then download the required installation package:

https://www.mbhbank.hu/vallalatok/uzleti/vallalatoknak/elektronikus-bankiszolgaltatasok/pcbankar

# Kapcsolódó anyagok

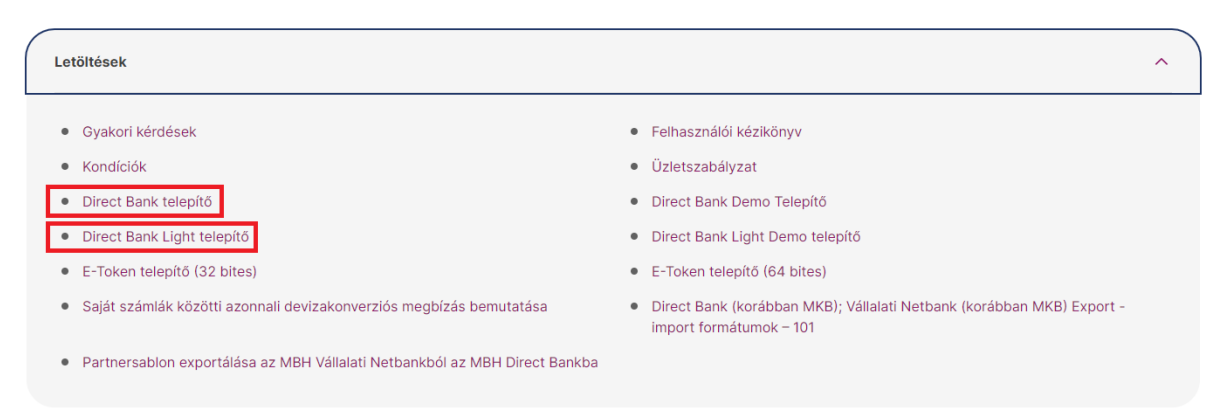

#### NB!

The installation packages containing the new certificate will be available from 21:00 on 29.04.2024 on the website.

There are different installation packages, one for the Direct Bank and one for the Direct Bank Light service:

- If you have been using the Direct Bank program so far, you need to download the Direct Bank installation package.
- If you have been using the **Direct Bank Light** program so far, you need to download the **Direct Bank Light installation** package.

 Start the EXE file of the installation program after downloading (mbh\_directbank\_korabban\_mkb-7.00-0813.exe); thereafter the service installation program starts running and the following home screen appears<sup>2</sup>:

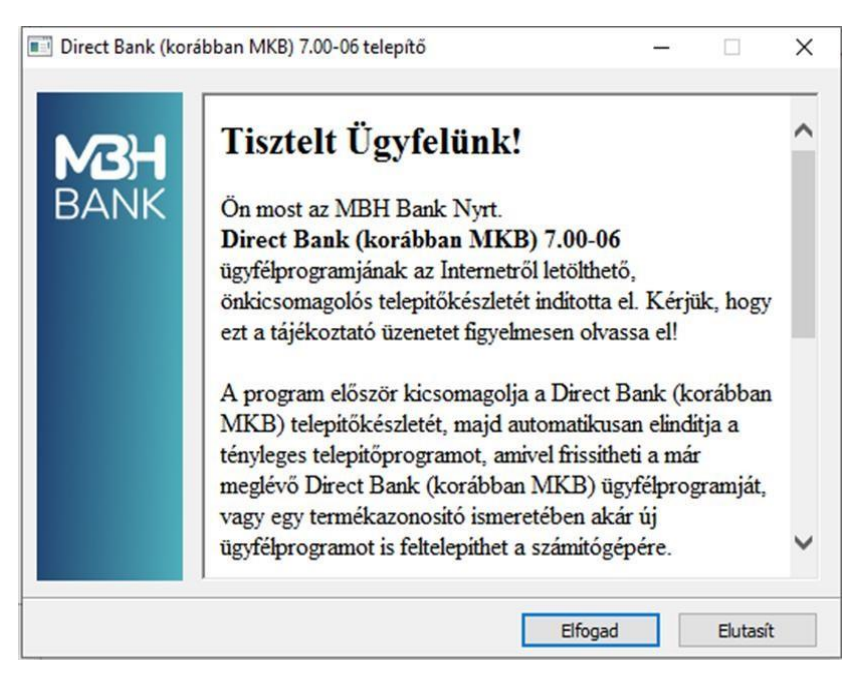

2) Please click "Accept" ("Letöltés") to start unpacking the zipped file:

| MBH  | Fájlok kicsomagolása az ideiglenes mappába                        |
|------|-------------------------------------------------------------------|
| BANK | Kicsomagolás a következőből: pcbankar-7.00-06(3).exe              |
|      | Kicsomagolás: disk1\/ib\/history.fl_<br>Telepítve<br>Szünet Mégse |

<sup>&</sup>lt;sup>2</sup> In the case of the Direct Bank Light (previously: MKB) program the wording of the installation program might be slightly different)

 After successful unpacking you can decide whether to install a new program or upgrade your existing program. In the latter case please tick "Program upgrade" ("Program frissítése") and then click "Continue" ("Tovább").

| Setup program - MBH Bank Nyrt.                                                                                                    |  |  |
|----------------------------------------------------------------------------------------------------|--|--|
| Direct Bank (korábban MKB) setup 👔                                                                                                    |  |  |
| This program will install Direct Bank (korábban MKB) to your<br>computer.<br>Please exit all other running programs before proceeding. |  |  |
| Sprache/Language/Nyelvválasztás<br>English                                                                                             |  |  |
| O New installation                                                                                                    |  |  |
| Program upgrade                                                                                                    |  |  |
|                                                                                                    |  |  |
| Next Cancel                                                                                                    |  |  |

4) In the next step, please specify the installation directory of the earlier installed program.

In the case of an earlier installed program the name of this program installation folder was called "pcbankar"; so please check to make sure that the relevant directory has been selected for the upgrade.

| Setup program - MBH Bank Nyrt.<br>Direct Bank (korábban MKB) setup<br>program                                                                                            | Setup program - MBH Bank Nyrt. Direct Bank (korábban MKB) setup program                                                                                                  |
|----------------------------------------------------------------------------------------------------|----------------------------------------------------------------------------------------------------|
| The following Direct Bank (korábban MKB) program folder will be<br>updated. If you want to upgrade to another program, click on the<br>Browse button to select a folder. | The following Direct Bank (korábban MKB) program folder will be<br>updated. If you want to upgrade to another program, click on the<br>Browse button to select a folder. |
| Destination directory (Setup directory)                                                                                                    | Destination dir<br>d:\directbar<br>The directory d:\directbank does not exist.                                                                                           |
|                                                                                                    | ОК                                                                                                    |
| Back Next Cancel                                                                                                    | Back Next Cancel                                                                                                    |

To avoid this error during upgrading you need to browse this directory when designating the Target Directory, i.e. the one where you installed the program in the first place.

| Setup program - MBH Bank Nyrt.                                                                                                    |                            |
|----------------------------------------------------------------------------------------------------|----------------------------|
| Direct Bank (korábban MKB) setup<br>program                                                                                                    | ° 🔥                        |
| The following Direct Bank (korábban MKB) program folo<br>updated. If you want to upgrade to another program, c<br>Browse button to select a folder. | ler will be<br>lick on the |
|                                                                                                    |                            |
| c:\directbank                                                                                                    |                            |
| E E                                                                                                    | Browse                     |
|                                                                                                    |                            |
|                                                                                                    |                            |
|                                                                                                    |                            |
|                                                                                                    |                            |
|                                                                                                    |                            |
|                                                                                                    |                            |
| Back Next                                                                                                    | Cancel                     |

### NB!

The program's installation directory may be different from the access path specified in the

If you do not know the program's installation directory, you are kindly advised to right-click the command icon starting the program with which you have been starting the application so far and from the pop-up list select the Attributes menu. In the value in the Target field in the window so opening you can see the precise access path to the program installation directory.

To install the upgrade you only need the *pcbankar* or the *directbank* directory path. The name of the main directory of the program may vary depending on whether you installed the application before or after 1 May 2023.

| 📃 Direct Bank - Direct Bank (korábban MKB)4 - tulajdonságok 🛛 🗙        | 📠 Direct Bank - Direct Bank (korábban MKB)4 - tulajdonságok 🛛 🗙        |  |  |  |
|------------------------------------------------------------------------|------------------------------------------------------------------------|--|--|--|
| Általános Parancsikon Kompatibilitás Biztonság Részletek Előző verziók | Általános Parancsikon Kompatibilitás Biztonság Részletek Előző verziók |  |  |  |
| Direct Bank - Direct Bank (korábban MKB)4 Direct Bank (korábban MKB)4  |                                                                        |  |  |  |
| Cél típusa: Alkalmazás                                                 | Cél típusa: Alkalmazás                                                 |  |  |  |
| Cél helye: bin32                                                       | Cél helye: bin32                                                       |  |  |  |
| Cél: C.\directbank\bin32\electra.exe                                   | Cél:                                                                   |  |  |  |
| Indítás helye: c:\directbank\wrk\mbh                                   | Inditás helye: c:\directbank\wrk\mbh                                   |  |  |  |
| Billentyűparancs: Nincs                                                | Billentyűparancs: Nincs                                                |  |  |  |
| Futtatás: Normál ablak ~                                               | Futtatás: Normál ablak ~                                               |  |  |  |
| Megjegyzés: Direct Bank - Direct Bank (korábban MKB)4                  | Megjegyzés: Direct Bank - Direct Bank (korábban MKB)4                  |  |  |  |
| Fájl helyének megnyitása         Ikoncsere         Speciális           |                                                                        |  |  |  |
|                                                                        |                                                                        |  |  |  |
|                                                                        |                                                                        |  |  |  |
|                                                                        |                                                                        |  |  |  |
| OK Mégse Alkalmaz                                                      | OK Mégse Alkalmaz                                                      |  |  |  |

5) After browsing or copying the correct directory route please click "Continue" ("Tovább") to start the upgrade installation process.

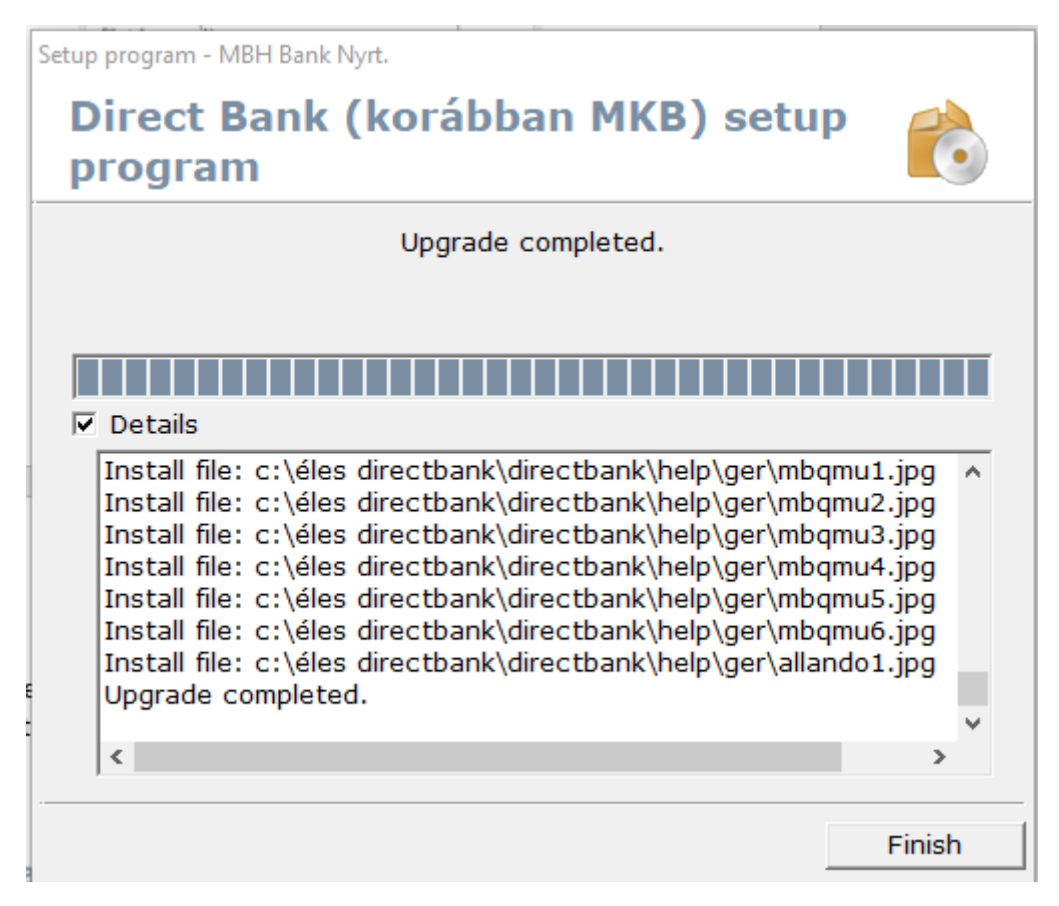

6) By clicking "Finish" ("Befejezés") you close the upgrade process. Thereafter you can start the latest version of the Direct Bank (previously: MKB) application with the command icon you have been using so far.

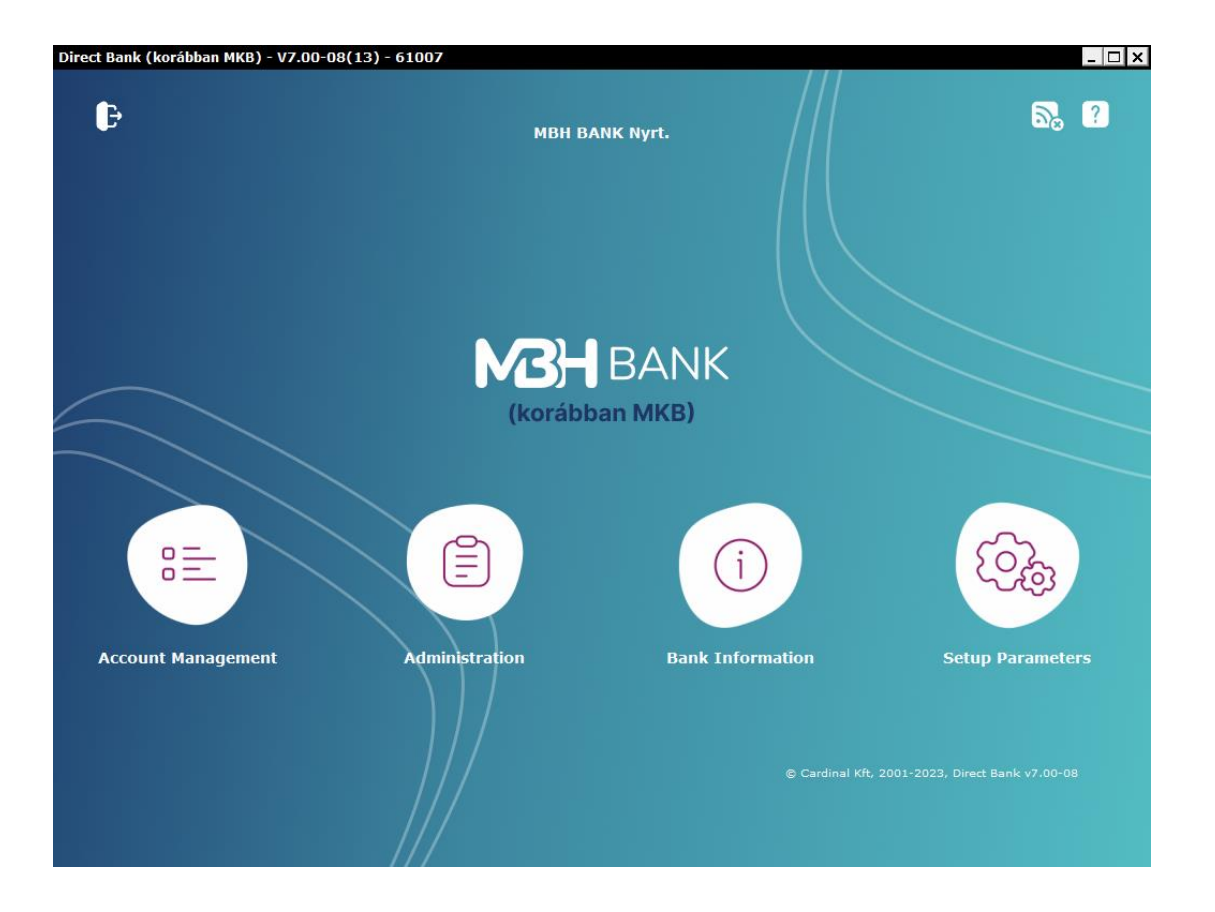

7) Upon the first sign-in the program will show that the file containing the central server's certificate has changed. Please click "Accept" ("Elfogad").

| Direct Bank (korábban MKB) - V7.00-08 | 3(13) - 61006                                                                                            |                                                                                | _ [] ×           |
|---------------------------------------|----------------------------------------------------------------------------------------------------|--------------------------------------------------------------------------------|------------------|
| ₽                                     | мвн в                                                                                                    | 5, ?                                                                           |                  |
|                                       | Log Enter new certificate                                                                                | ×                                                                              | ×                |
|                                       | The file including the server certi<br>whether the new certificate certai                                | ficate has changed. Please verify<br>nly comes from the bank.                  |                  |
|                                       | If you accept the certificate, from<br>valid, and will use it to verify the                              | now on the program will regard it as<br>eliability of the server.              |                  |
|                                       | If you are unsure of the origin of t<br>the new certificate by all means, i<br>service for further help. | he certificate, reject registration of<br>then please call the bank's customer |                  |
|                                       | Do you accept the new certifi                                                                            | cate? Certificate Accept Deny                                                  | (Coga            |
|                                       |                                                                                                    |                                                                                |                  |
| Account Management                    | Administration                                                                                           | Bank Information                                                               | Setup Parameters |
|                                       | )]/                                                                                                    |                                                                                |                  |

8) The program's certificate has been upgraded. There is nothing more for you to do – the customer program is available for use as usual.

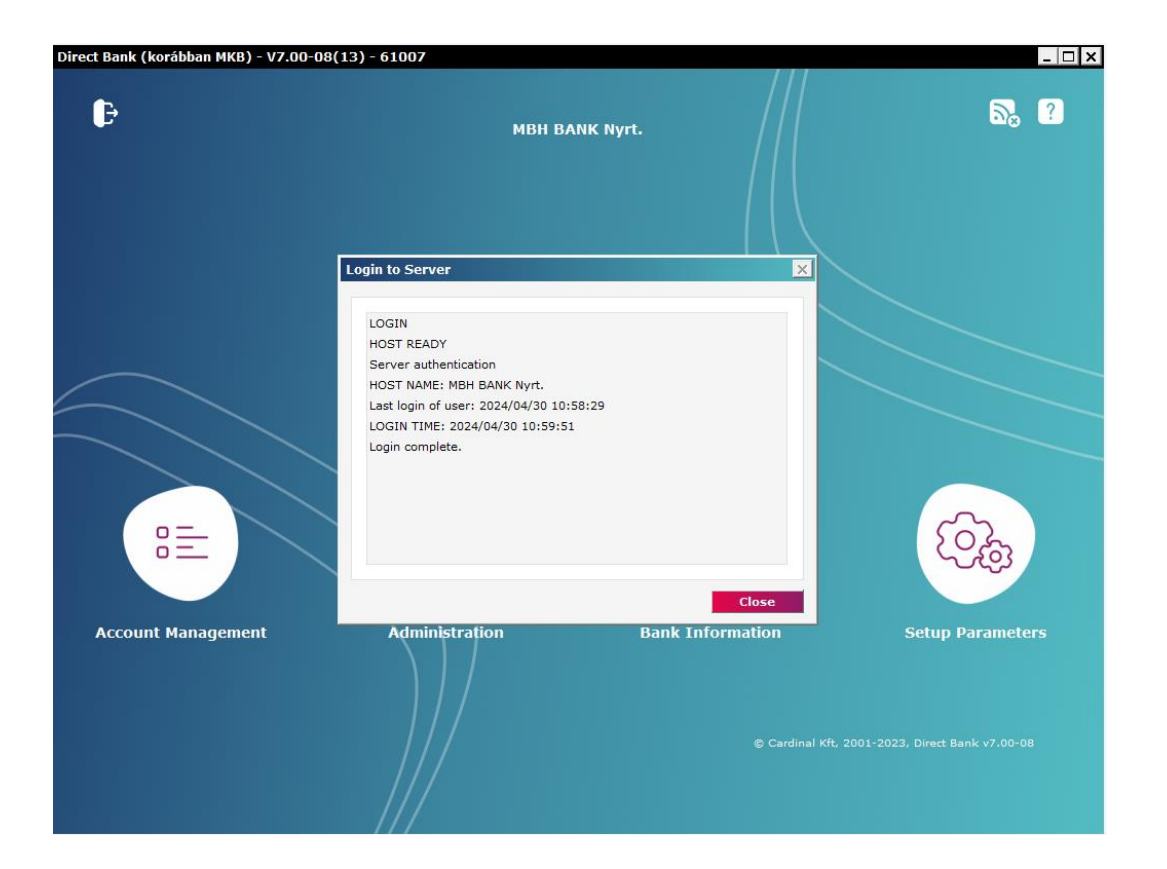

In case you experience any error or need more information regarding the upgrade, please call Telebank at 06 80 350 350.